## คู่มือเริ่มใช้งานฉบับย่อ

เครื่องสแกนบาร์โค้ดแบบตั้งโต๊ะ <sub>ครอบครัว</sub> FuzzyScan

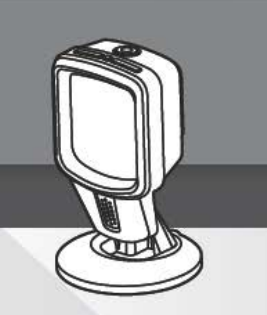

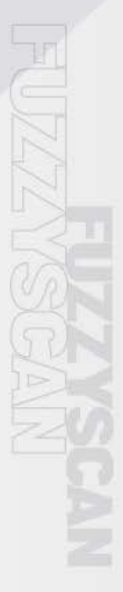

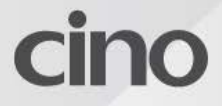

# เกี่ยวกับคู่มือนี้

ขอขอบคุณที่เลือก Cino FuzzyScan Presentation Scanner ขับเคลื่อนด้วยเทคโนโลยีการถ่ายภาพ FuzzyScan เอกสิทธิ์เฉพาะของ Cino พร้อมคุณสมบัติมากมายเครื่องสแกนการนำเสนอถูกสร้างขึ้นเพื่อเพิ่มผลผลิตและปรับปรุ งประสบการณ์การจับจ่ายของลูกค้า

คู่มือเริ่มต้นใช้งานฉบับย่อนี้ให้คำแนะนำพื้นฐานเกี่ยวกับการตั้งค่าและการใช้เครื่องสแ กนงานนำเสนอ FuzzyScan ของคุณ สำหรับคำแนะนำโดยละเอียดและคุณสมบัติขั้นสูงโปรดดู" คู่มือผู้ใช้ FuzzyScan"" คู่มือการเขียนโปรแกรมบาร์โค้ด FuzzyScan" และเอกสารอื่น ๆ ที่เว็บไซต์ของ Cino ที่ www.cino.com.tw.

### รุ่นที่ใช้

งานได้FuzzyScan Presentation Scanner ได้รับการออกแบบมาเป็นพิเศษสำหรับการใช้งานแฮนด์ฟรี ด้วยการออกแบบที่กะทัดรัดคุณจึงสามารถใช้เครื่องสแกนงานนำเสนอในสภาพแวดล้อ มที่ จำกัด พื้นที่ได้มากมาย ด้วยขาตั้งที่ยึดหยุ่นเป็นเอกลักษณ์จึงเป็นทางออกที่ดีสำหรับทั้งเดสก์ท็อปและแอปพลิเค ชันที่ติดตั้ง

- S680 เครื่องสแกนบาร์โค้ดแบบตั้งโต๊ะ ชุด USB
- S680 เครื่องสแกนบาร์โค้ดแบบตั้งโต๊ะ ชุด RS232

สแกนเนอร์แต่ละชุดมาพร้อมกับสายเคเบิลอินเตอร์เฟสโฮสต์ USB หรือ RS232 ขึ้นอยู่กับชุดอุปกรณ์ที่ซื้อ

หากคุณต้องการใช้เครื่องสแกนการนำเสนอกับ Checkpoint EAS (การเฝ้าระวังบทความอิเล็กทรอนิกส์) โปรดติดต่อตัวแทนขายของคุณสำหรับข้อมูลเพิ่มเติมเกี่ยวกับตัวเลือก EAS

### คุณสมบัติที่เป็นประโยชน์

เพื่อตอบสนองความต้องการที่หลากหลายเครื่องสแกนการนำเสนอของเรามีคุณสมบัติพิเ ศษมากมายเพื่อเพิ่มความสามารถในการใช้งานและประสบการณ์การใช้งานเช่น DataWizard Premium, iCode, Multilingual Edge, Smart Scene และ Security Plus ดูรายละเอียดได้ที่ www.cino.com.tw.

## เริ่มต้นใช้งาน

#### มุมมองด้านหน้ามุมมอง

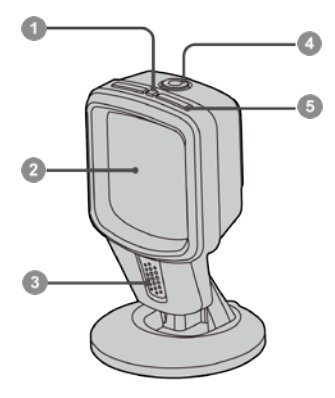

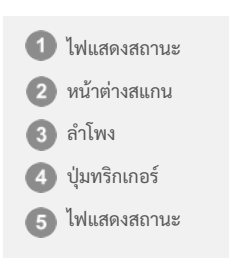

#### ด้านหลังการ

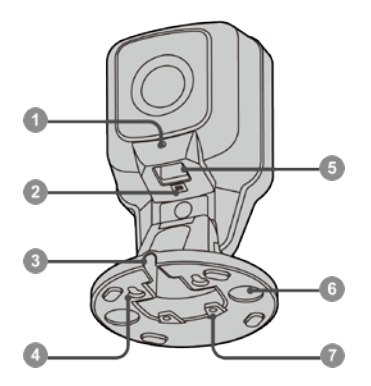

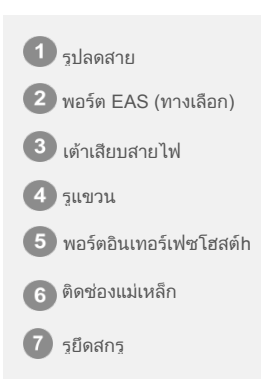

## เชื่อมต่อ

#### การ

เสียบสายเคเบิลอินเตอร์เฟสเสียบสายเคเบิลอินเตอร์เฟสโฮสต์เข้ากับพอร์ตอินเตอร์เฟสโ ฮสต์ที่ด้านหลังของสแกนเนอร์จนกว่าจะได้ยินเสียงคลิก

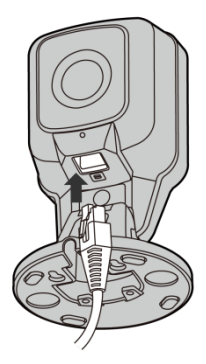

#### การถอดสายเคเบิล

ใส่คลิปหนีบกระดาษเข้าไปในรูปลดสายเพื่อกดแถบปลดล็อก ในขณะที่ **กดทับ**ให้ถอดสายเคเบิลออก

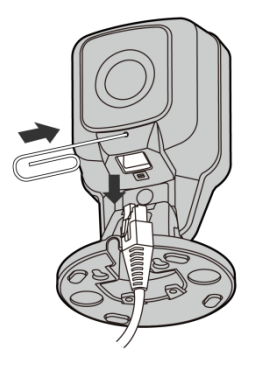

## แอพพลิเคชั่นเดสก์ท็อปมา

พร้อมกับขาตั้งที่ยึดหยุ่นไม่เหมือนใครเครื่องสแกนนำเสนอ FuzzyScan ให้มุมเอียงที่ปรับได้กว้างเป็นพิเศษจาก 90 °ไปข้างหลังเป็น 45 °ทำให้มีความยึดหยุ่นสูงสุดในตำแหน่งการสแกน

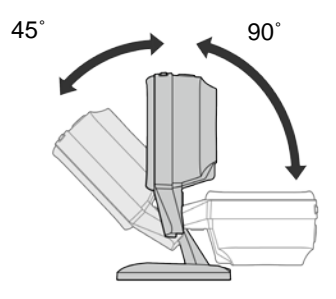

#### การติดแม่เหล็ก Kit (อุปกรณ์เสริม)

ชุดแม่เหล็กติดอุปกรณ์เสริมจะติดอุปกรณ์อย่างแน่นหนาในตำแหน่งที่คุณต้องการ แต่ยังช่วยให้ยกได้ง่ายสำหรับการใช้งานมือถือ

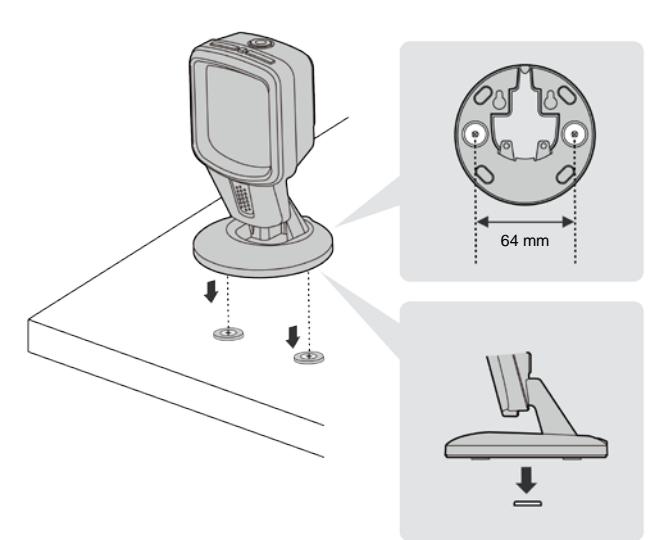

## แอพพลิเคชั่นการติดผนัง

สแกนเนอร์การนำเสนอปรับการออกแบบที่ไม่ต้องใช้ชุดติดตั้ง คุณสามารถติดตั้งเครื่องสแกนงานนำเสนอเข้ากับผนังหรือพื้นผิวแนวตั้งและปรับให้เข้า กับตำแหน่งการสแกนที่คุณต้องการได้อย่างง่ายดาย ฐานของมันยังช่วยให้สามารถเดินสายเคเบิลได้อย่างยึดหยุ่นสำหรับความต้องการในกา รติดตั้งต่างๆ

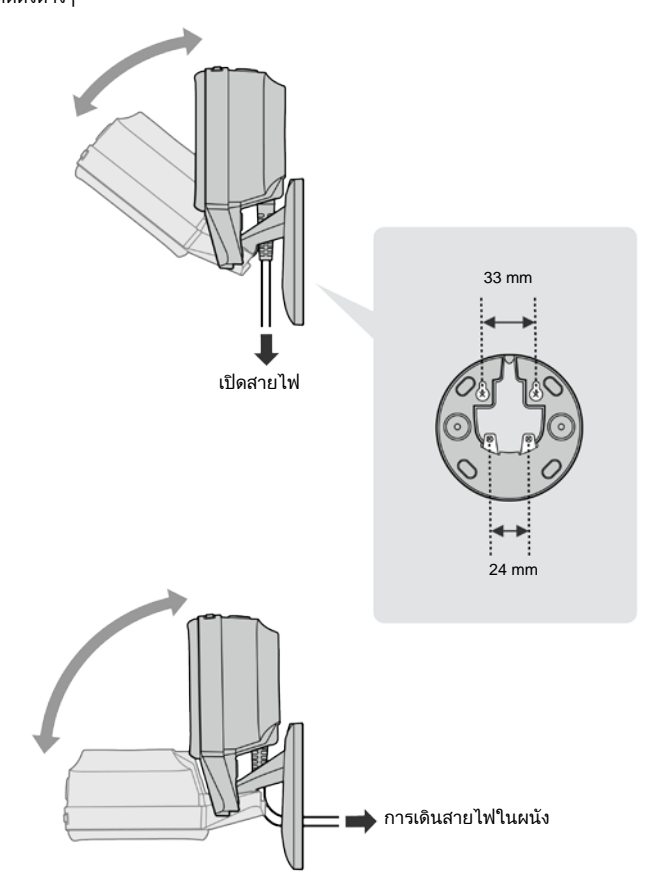

### USB อินเตอร์เฟซแป้นพิมพ์

อินเทอร์เฟซเริ่มต้นของเครื่องสแกนการนำเสนอคือ USB HID (แป้นพิมพ์ USB) เมื่ออินเทอร์เฟซโฮสต์ถูกตั้งค่าเป็น USB HID

เครื่องสแกนงานนำเสนอจะทำงานเป็นแป้นพิมพ์ USB ทั่วไป สำหรับการตั้งค่าอื่น ๆ ที่เกี่ยวข้องกับอินเทอร์เฟซ USB HID โปรดดู" คู่มือการเขียนโปรแกรมบาร์โค้ด FuzzyScan" (▲ แสดงถึงค่าเริ่มต้นใน Quick Set แต่ละรายการด้านล่าง)

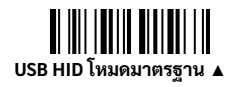

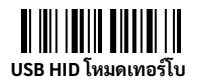

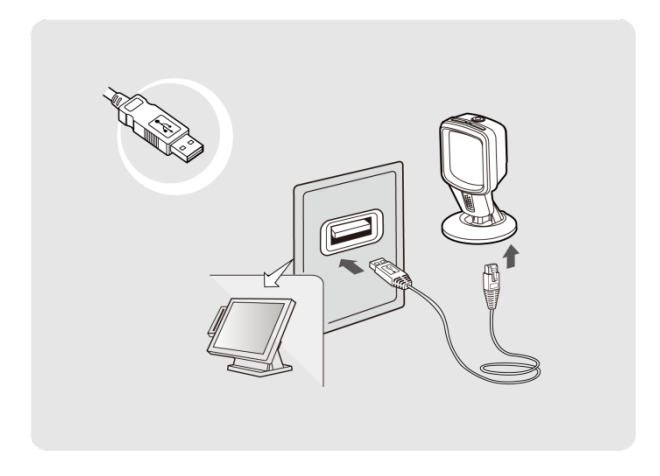

### ชุดรูปแบบแป้นพิมพ์ด่วน

้ส<sup>้</sup>าหรับอินเทอร์เฟซ USB HID สแกนเนอร์ถูกตั้งค่าไว้ล่วงหน้าเป็นเอาต์พุตแป้นพิมพ์ของสหรัฐอเมริกา คุณสามารถสแกนบาร์โค้ดคำสั่งที่เกี่ยวข้องด้านล่างเพื่อเลือกรูปแบบแป้นพิมพ์ที่คุณต้อง การสำหรับรายละเอียดการสนับสนุนหลายภาษาที่ครอบคลุมมากขึ้นโปรดดู " คู่มือการเขี ยนโปรแกรมบาร์โค้ด FuzzyScan"

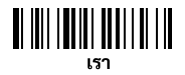

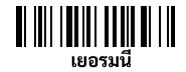

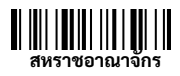

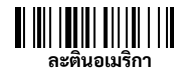

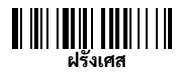

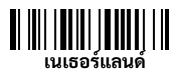

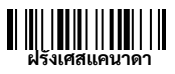

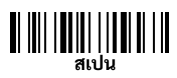

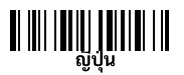

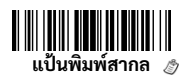

🖑 รูปแบบแป้นพิมพ์สากลพร้อมใช้งานใน Windows OS เท่านั้น

## แป้นพิมพ์บันทึกคำต่อท้ายชุดด่วน

สแกนบาร์โค้ดคำสั่งที่เกี่ยวข้องด้านล่างเพื่อเปลี่ยนเอาต์พุตของส่วนต่อท้ายบันทึกภายใ ต้อินเทอร์เฟซ USB HID

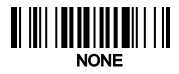

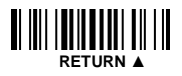

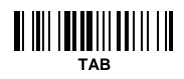

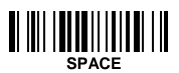

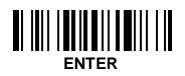

## อนุกรมการเชื่อมต่อ

#### การจำลองพอร์ต USB COM

อินเทอร์เฟซโฮสต์เริ่มต้นของเครื่องสแกนงานนำเสนอคือ USB HID หากต้องการเปลี่ยนอินเทอร์เฟซโฮสต์เป็น USB COM ให้สแกนบาร์โค้ดคำสั่งที่เกี่ยวข้องเพื่อทำการติดตั้งให้เสร็จลิ้น เมื่อคุณตั้งค่าอินเทอร์เฟซโฮสต์เป็น USB COM เครื่องสแกนงานนำเสนอจะทำงานเป็นอุปกรณ์อนุกรม RS232 แบบเดิม หากจำเป็นต้องใช้ไดรเวอร์ USB VCOM สำหรับระบบปฏิบัติการโฮสต์ของคุณโปรดไปที่เว็บไซด์ของ Cino ที่ www.cino.com.tw เพื่อดาวน์โหลดไดรเวอร์ซอฟต์แวร์ที่เหมาะสม

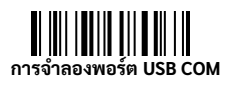

### RS232 อินเทอร์เฟซแบบอนุกรม

อินเทอร์เฟซโฮสต์เริ่มต้นของเครื่องสแกนงานนำเสนอคือ**USB**HID หากต้องการเปลี่ยนอินเทอร์เฟซเป็น **RS232 Serial** ให้สแกนบาร์โค้ดค่าสั่งที่เกี่ยวข้องเพื่อทำการติดตั้งให้เสร็จสิ้น สำหรับการตั้งค่าอื่น ๆ ที่เกี่ยวข้องกับอินเทอร์เฟซแบบอนุกรม RS232 โปรดดู" คู่มือการเขียนโปรแกรมบาร์โค้ด FuzzyScan" สำหรับรายละเอียด

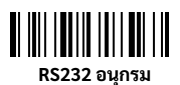

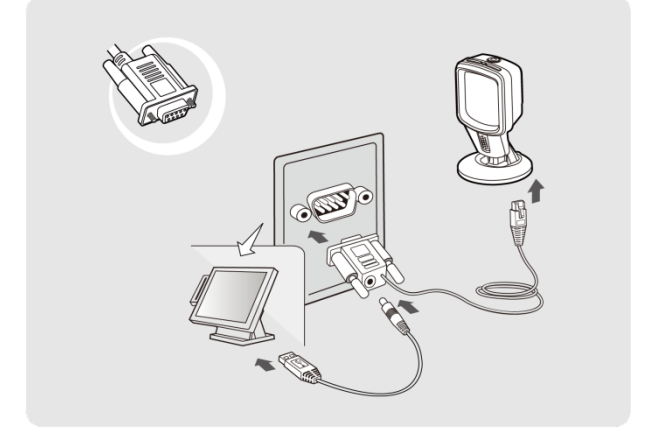

#### Serial Interface Record Suffix Quick Set

สแกนบาร์โค้ดคำสั่งที่เกี่ยวข้องด้านล่างเพื่อเปลี่ยนเอาต์พุตบันทึกต่อท้ายภายใต้อินเตอร์ เฟส USB COM และ RS232

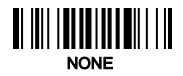

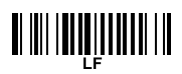

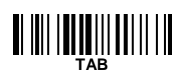

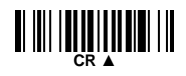

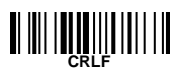

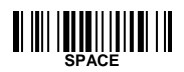

## สแกนไม่มี

**แฮนด์ฟรีสแกนเนอร์นำเสนอที่ตั้งไว้อย่างยิ่งสำหรับการสแกนแบบแฮนด์ฟรี** ภายใต้การส แกนแบบแฮนด์ฟรีสแกนเนอร์จะตรวจจับวัตถุที่เข้าใกล้โดยอัตโนมัติ

ในการเปิดใช้งานกระบวนการสแกนให้นำเสนอวัตถุที่ด้านหน้าของหน้าต่างสแก น ช่วงการสแกนที่เหมาะสมที่สุดระหว่างวัตถุและหน้าต่างการสแกนอยู่ที่ประมาณ 1.3 cm – 17.8 cm (0.5 in. – 7 in.)

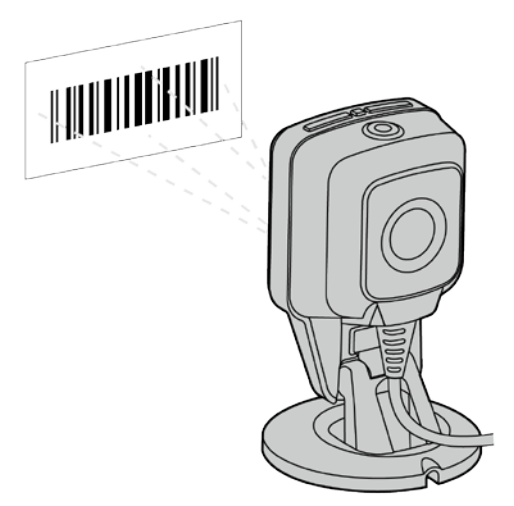

เครื่องสแกนงานนำเสนอได้รับการตั้งค่าล่วงหน้าตามสถานการณ์ของแอปพลิเคชันทั่วไ ป อย่างไรก็ตามยังสามารถกำหนดค่าสำหรับความต้องการเฉพาะของผู้ใช้ สำหรับรายละเอียดเพิ่มเติมโปรดดู" คู่มือการเขียนโปรแกรมบาร์โค้ด FuzzyScan"

### การสแกนด้วยมือถือ

ในการอ่านบาร์โค้ดเฉพาะให้หยิบเครื่องสแกนจากโต๊ะ (หรือตำแหน่งที่ติดแม่เหล็ก) จากนั้นกดปุ่มทริกเกอร์เพื่อเปิดใช้งาน**การสแกนด้วยมือถือ**โหมดกดทริกเกอร์ค้างไว้และ เล็งจุดกำหนดตำแหน่งที่กึ่งกลางของบาร์โค้ดจนกว่าการอ่านจะสำเร็จ

เมื่อกระบวนการเรียกใช้งานด้วยตนเองเสร็จสิ้นแล้วเครื่องสแกนการนำเสนอจะกลับสู่โ หมดแฮนด์ฟรีโดยอัตโนมัติ สถานะการสแกนหลังจากระยะเวลาที่กำหนดไว้ล่วงหน้า

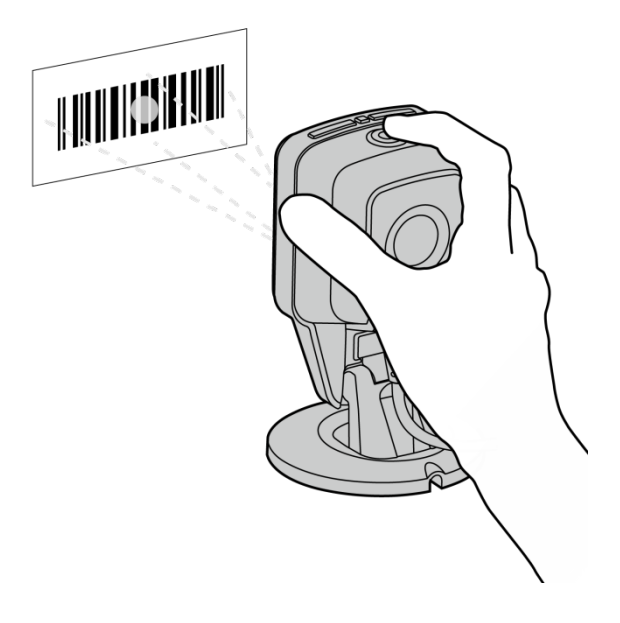

## คำสั่งระบบคำสั่ง

ระบบเป็นคำสั่งที่ใช้สำหรับการตั้งค่าคอนฟิกที่เกี่ยวข้องกับระบบเช่นการกู้คืนค่าเริ่มต้น จากโรงงานหรือการตั้งค่าดีฟอลต์ที่ผู้ใช้กำหนดเป็นต้นสแกนบาร์โค้ดคำสั่งด้านล่างสำห รับคำสั่งแต่ละคำสั่งต่อไปนี้:

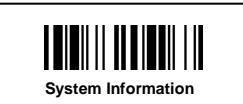

รับข้อมูลสแกนเนอร์และเวอร์ชันเ ฟิร์มแวร์

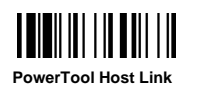

เปิดใช้งานเครื่องสแกนเพื่อทำงา นกับ FuzzyScan PowerTool

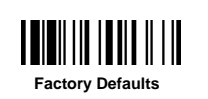

คืนค่าพารามิเตอร์ทั้งหมดเป็นค่าเ ริ่มต้นจากโรงงาน

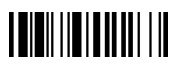

Save User Defaults

User Defaults

จัดเก็บการตั้งค่าปัจจุบันทั้งหมดเ ป็นค่าเริ่มต้นของผู้ใช้

คืนค่าพารามิเตอร์ทั้งหมดเป็นค่าเ ริ่มต้นของผู้ใช้

## ตัวบ่งชี้สแกนเนอร์สัญญาณ

#### เสียง

| สถานะ                   | เสียง               |
|-------------------------|---------------------|
| กำลังที่                | 4 ดังขึ้น เสียงบี๊บ |
| อ่านสำเร็จ              | 1 ปี๊บ              |
| โหมดการเขียนโปรแกรมเปิด | ไม่มีการ            |
| อัปเกรดเฟิร์มแวร์       | เสียงคลิกสั้น ๆ     |

#### แสดงแสดง

| สถานะสถานะ          | ไฟไฟไฟแสดง | สถานะเปิด                  |
|---------------------|------------|----------------------------|
| เครื่อง             | สีน้ำเงิน  | นิ่งกะพริบสีแดง 2<br>ครั้ง |
| อ่านสำเร็จ          | ปิด        | กะพริบสีเขียว 1 ครั้ง      |
| โหมดการเขียนโปรแกรม | ปิด        | สีแดงคงที่การ              |
| อัปเกรดเฟิร์มแวร์   | ปิด        | สีแดงคงที่                 |

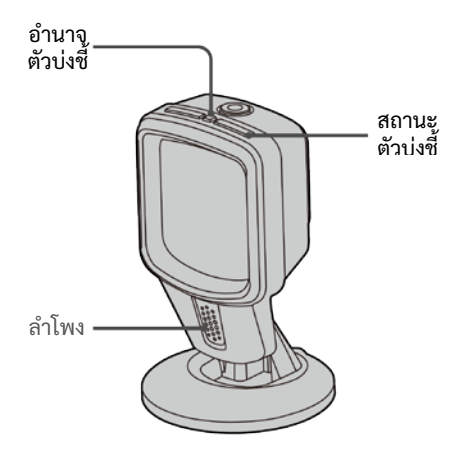

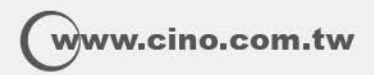

FuzzyScan คู่มือเริ่มต้นใช้งานอย่างย่อของ เครื่องสแกนบาร์โค้ดแบบตั้งโต๊ะ ฉบับภาษาไทย, Rev. A1

P/N:YMBB080100A1TH1

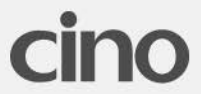